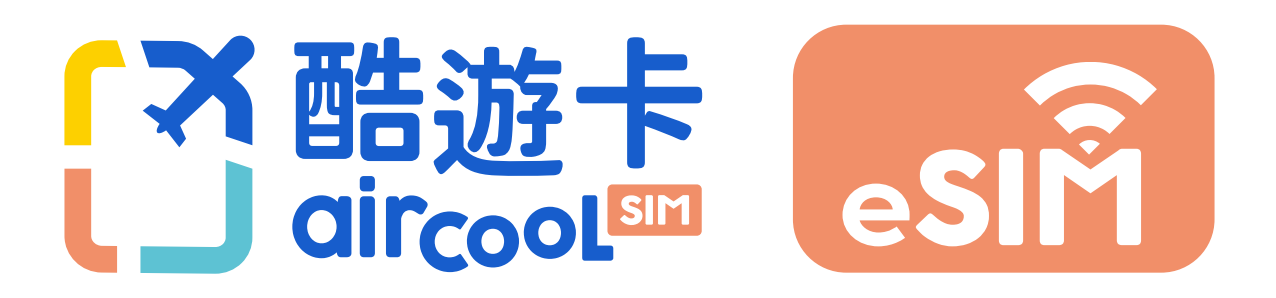

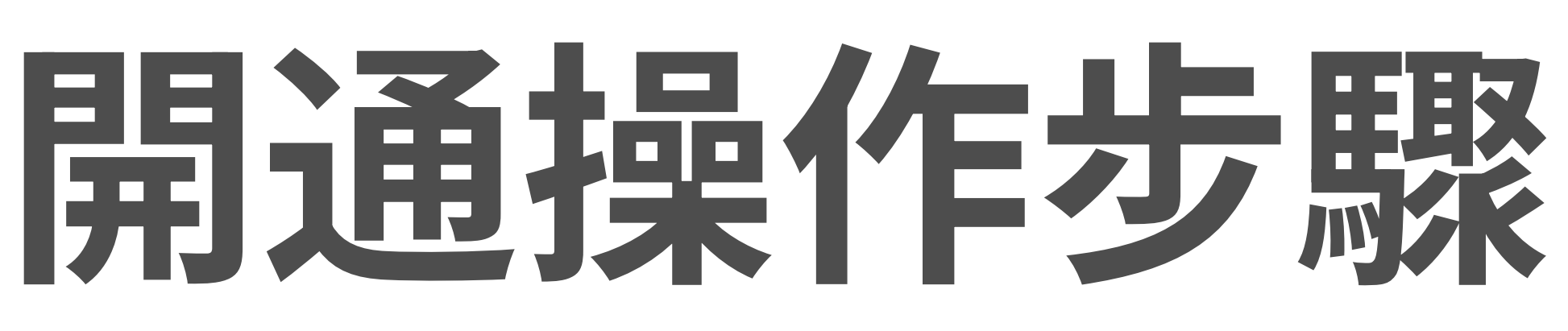

操作以 iOS 17.1.2 版本畫面為示意,若因版本不同致步驟 上有差異,仍可對照下方出現畫面完成設定。

## 購買前,請務必確認您的手機是否支援eSIM功能

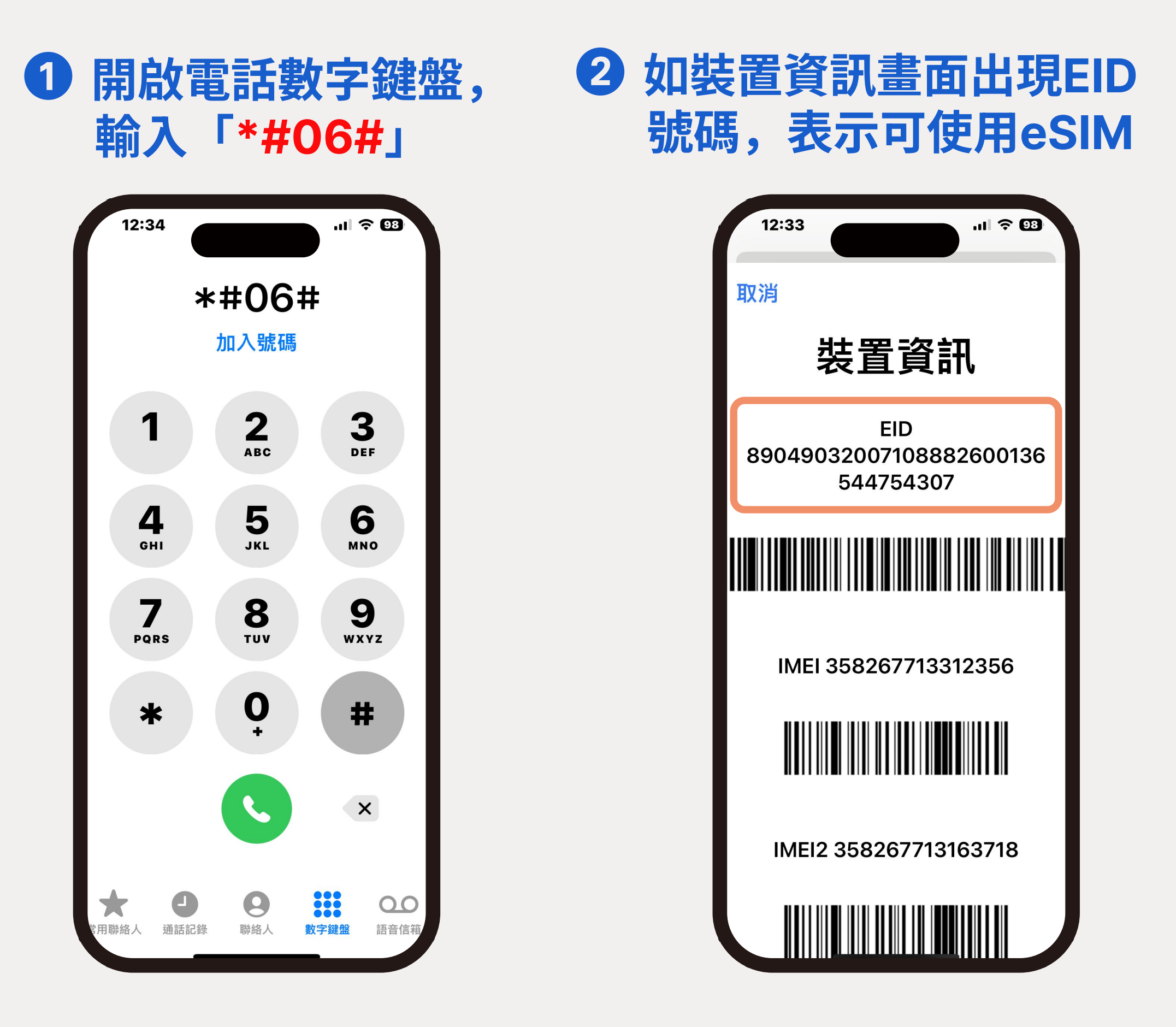

## 如何加入酷遊卡eSIM?

為方便抵達目的地後快速開通,可按照以下說明先行設定哦!

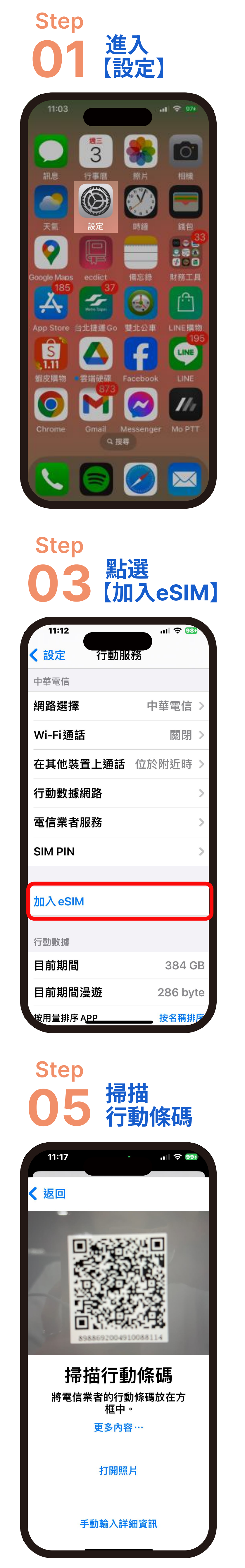

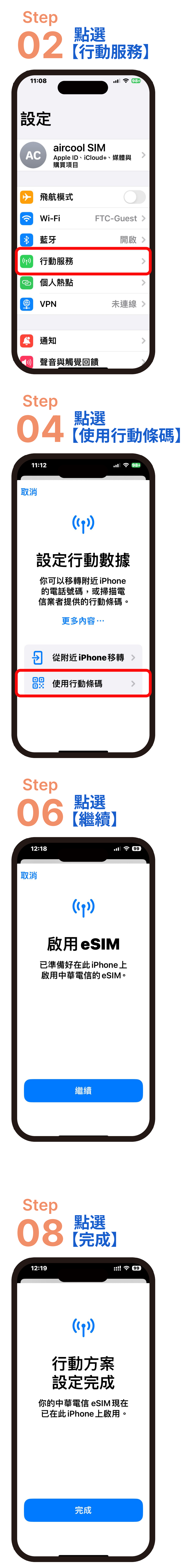

\*如果無法掃描,可點選下方「手動輸入詳細 資訊」來輸入啟用碼。

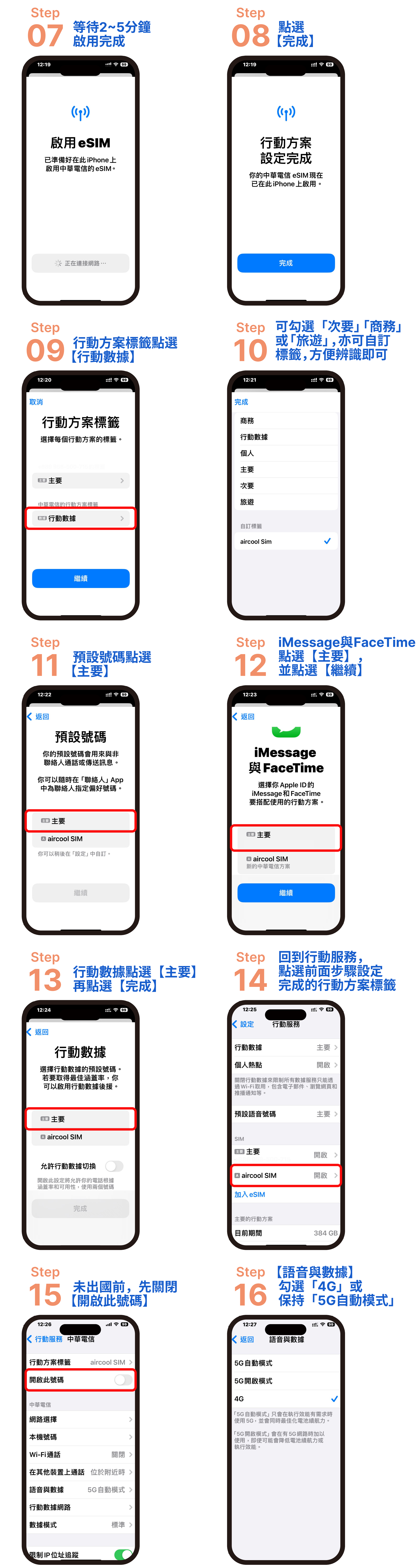

| Wi-Fi通話  | 關閉     | > |
|----------|--------|---|
| 在其他裝置上通話 | 位於附近時  | > |
| 語音與數據    | 5G自動模式 | > |
| 行動數據網路   |        | > |
| 數據模式     | 標準     | > |
|          |        |   |
| 限制IP位址追蹤 |        |   |

\* 如為 iPhone 12 或後續機型,保持5G自動 模式即可,裝置會自動切換。

## 如何開通使用酷遊卡eSIM?

抵達目的地後,依照以下指示快速開通eSIM吧!

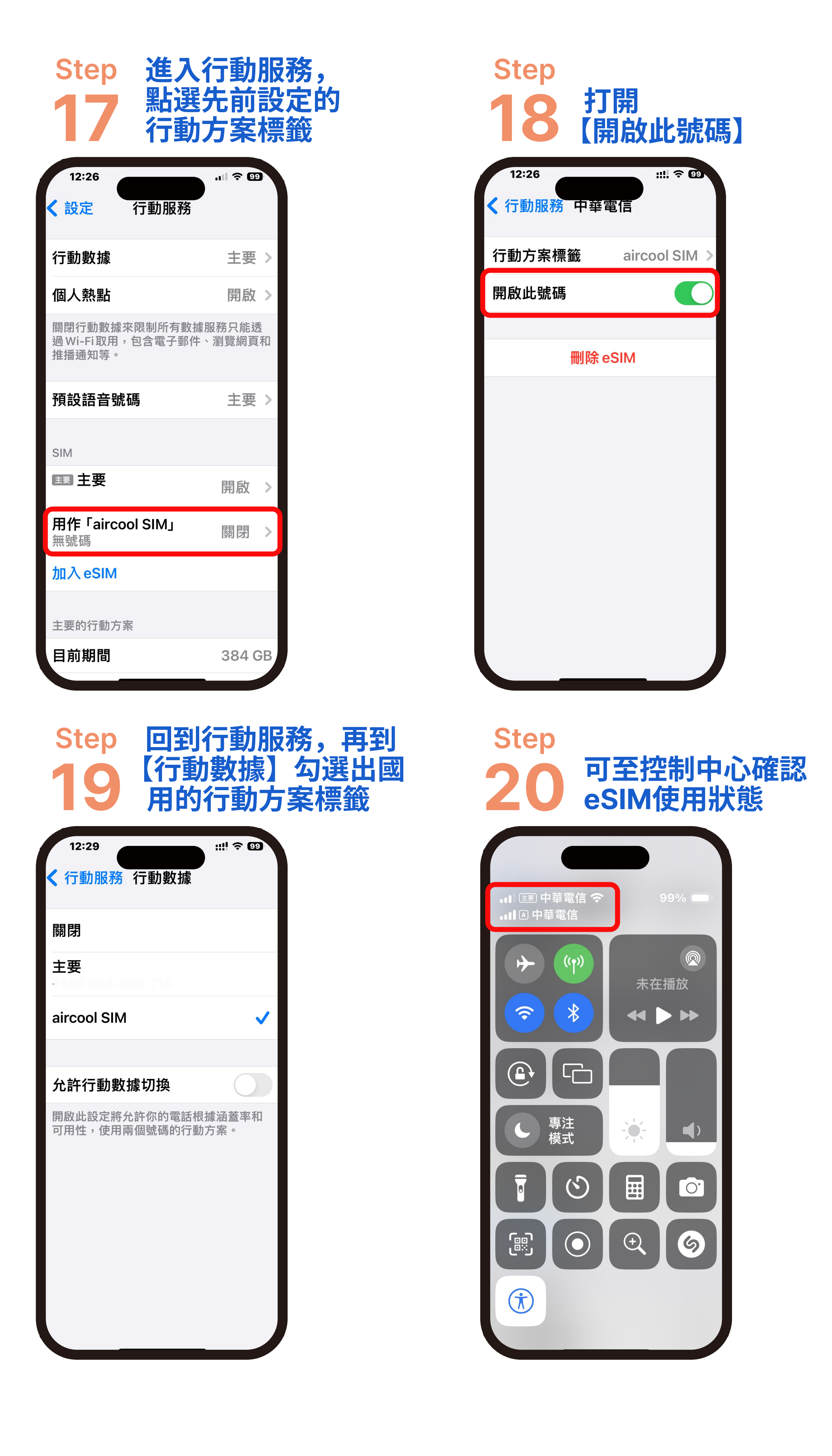

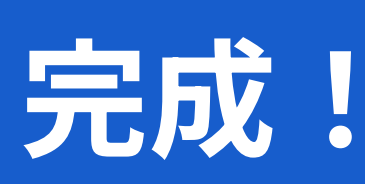

回國別忘將行動數據切換回原來的門號哦~